## (7) 明細登録

≪詳細手順≫

明細登録

| 3 金庫 5 1 2 0 信用金庫                           |                                   |                            | 確認用5120 WEB-FB                                              |    | <ol> <li>振込結果確認画面(P3-7-6、11)</li> </ol> |
|---------------------------------------------|-----------------------------------|----------------------------|-------------------------------------------------------------|----|-----------------------------------------|
| ようこそ 経理担当者                                  | 氰様 2015/08/11 09:06┃              | コグイン (前回 2015/08/10 17:24) |                                                             |    | から新規振込明細の登録を行います。                       |
| メイン 振込・ロ                                    | D座振替 手数料照                         | 会│契約情報登録・照会│明細情            | 報登録·照会」管理機能                                                 |    | ② 「明晩登録」 をクリックします。                      |
| → <u>総合振込</u> →給                            | <u>与・賞与振込</u> ) 都度                | 振込 → □座振替 → WEB承認業務        | ▶ <u>外部ファイル登録</u>                                           |    |                                         |
| ホーム > 振込・口座振音 > ム > 振込・口座振音 > ム > 振込・口座振音 > |                                   |                            | 振替>都度振込>口座選択>振込先区分選打<br>振込内容入力>振込内容確認> <mark>振込結果確</mark> 請 | 把  | A                                       |
| 振込処理が完了しま<br>処理時刻:2015年                     | ましたのでご確認くださ<br>≖08月11日09時07分<br>報 | ).                         |                                                             |    |                                         |
| 会社コード                                       | 090000000                         |                            | 090 本部090                                                   |    | ▼利用権限がないユーザの場合、( パーム・ )                 |
| 企業名                                         | か シメイ                             | 口座情報                       | 普通 1000900                                                  |    | は表示されません。                               |
| 振込データ基                                      | 本情報                               |                            |                                                             |    | →「第3章 19.(3)利用権限変更」                     |
| 振込指定日                                       | 当日扱い                              |                            |                                                             |    | 参照                                      |
| メモ情報                                        |                                   |                            |                                                             |    | 57.00                                   |
| 振込先情報<br>WEB通番                              | 0900000000-150                    | 11001                      |                                                             |    |                                         |
| 金融機関名                                       | 確認用5120                           |                            |                                                             |    |                                         |
| 支店名                                         | 本部090                             |                            |                                                             |    |                                         |
| 振込先科目                                       | 普通                                |                            |                                                             |    |                                         |
| 振込先口座番号                                     | 1234567                           |                            |                                                             |    |                                         |
| 受取人名(力ナ)                                    | デウオルト フリコミサキ                      |                            |                                                             |    |                                         |
| 受取人名(漢字)                                    |                                   |                            |                                                             |    |                                         |
| EDI 情報                                      |                                   | 10.000 17                  |                                                             |    |                                         |
| 1前1公亚制<br>手約約1万公                            | 出古各相                              | 10,000 M                   |                                                             |    |                                         |
| 手数料                                         | 目月月日                              | 0.8                        |                                                             |    |                                         |
| 持込料                                         |                                   | 0円                         |                                                             |    |                                         |
| 支払合計金額                                      |                                   | 10,000 円                   |                                                             |    |                                         |
|                                             | Billion                           | 2002<br>2337<br>部度振込 TOP   | 11回った(1)ゆします<br>「日)同」                                       |    |                                         |
|                                             |                                   | 准Webサ                      | 作上における各コンテンツは、著作権によって保護されていま?                               | J. |                                         |

| 会庫 5120信用金庫         磁認用5120 WEB-FB           よたさ 経理担当者 様 2015/08/10 19:06 ログイン(範回 2015/08/10 17:24)         ログアクト           メイン         振込・口座振器         手数料照合           火イン         振込・口座振器         手数料照合           火台         振送・宣告振込、         適度振込、           ・総合振込、給与・賞与振込、         適度振込、         口座振動、           ・         10.0 広振為、         10.0 広振為、 | <ul> <li>③ 明細登録画面が表示されますので、登録内容を確認し、明細番号等の情報を入力します。</li> <li>(ア)出金元情報および振込先情報が表示されるので、内容の確認を行ってください。</li> </ul>      |
|----------------------------------------------------------------------------------------------------|----------------------------------------------------------------------------------------------------|
| 明細登録         > 振込内容研究 新込結果確認           ①・②の項目を確認、③を入力してT登録ボタン」を押してください。<br>(※がついた項目は入力が必要です。)         > 明細登録           ① 出金元情報         000 本部0590           該在二下         000000000           口座情報         000 本部0590                                                                                                    | <ul> <li>◆(イ)明細登録情報を入力します。</li> <li>◇明細番号</li> <li>登録する明細の明細番号を入力してください。</li> </ul>                                  |
| 企業名 カケ シメイ 普通 1000900<br>② 振込先情報<br>金融制約名 確認用5120<br>支店名 本部090<br>科目 普通<br>口座毎号 1224567<br>受取人名(カナ) デオ林ト 70元94<br>受取人名(決字)<br>手数料区分 当方負担                                                                                                    | <ul> <li>メモ</li> <li>★明細番号は、現在使用していない番号の最<br/>小値を初期値として表示します。</li> <li>★既に登録されている明細番号は指定できま<br/>せん。</li> </ul>       |
| 3) その他       () () () () () () () () () () () () () (                                                                                                    | <ul> <li>◇グループ名<br/>グループ名を設定する場合は、設定する<br/>グループ名を選択してください。</li> <li>(ウ) 登録 をクリックすると、明細登録完<br/>了画面が表示されます。</li> </ul> |

| 3 金庫 5 1 2 0 信用金庫                                        | 確認用5120 WEB+FB                                                                                      |
|----------------------------------------------------------|----------------------------------------------------------------------------------------------------|
| ようこそ 経理担当者 様 2015/08/11 09:06 ログイン (前回 2                 | 015/08/10 17:24) ログアウト 🕺                                                                            |
| メイン振込・口座振替手数料照会 契約情報                                     | 登録・照会 明細情報登録・照会 管理機能                                                                                |
| → <u>総合振込</u> → <u>給与・賞与振込</u> → <u>都度振込</u> → <u>口度</u> | 振替 → <u>WEB承認業務</u> → <u>外部ファイル登録</u>                                                               |
| 明細登録完了                                                   | ホーム > 振込・口座振着 > 都度振込 > 口座選択 > 振込先区分選択<br>> 振込内容入力 > 振込内容確認 > 振込結果確認<br>> 明細登録 > <mark>明細登録完了</mark> |
| 振动                                                       | 先登録が完了しました。                                                                                         |
| ar.u.,                                                   |                                                                                                    |
| 都度振込へ戻るに<br>振込・□座振替のTOP画                                 | は「都度振込ボタン」を押してください。<br>面へ戻るには「TOPボタン」を押してください。                                                      |
|                                                          | 都度振达 TOP                                                                                            |
|                                                          | 本Webサイト上における各コンテンツは、著作権によって保護されています。                                                                |

④ 明細登録完了画面が表示され、明細登録が 完了します。

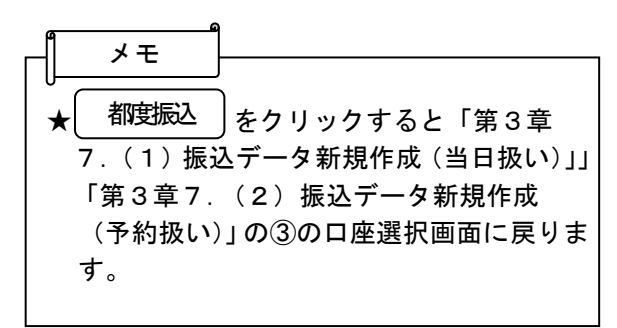

## (8) 二重振込内容確認

≪詳細手順≫

## 二重振込内容確認

| 8 金庫 5                                   | 120信用金庫                                                              |        |               |            | 確認用5              | 120 WEB-FB           |                     |  |
|------------------------------------------|----------------------------------------------------------------------|--------|---------------|------------|-------------------|----------------------|---------------------|--|
| ようこそ 経理担当                                | 者 種 2015/08/10 10:51 ログイン (前回 2)                                     | 015/08 | 10 10:32)     |            | 1                 | コグアウト                | X                   |  |
| メイン 振込・                                  | □座標書 手数料照会 契約情報                                                      | 登録     | 照会 明          | 細情報        | 登録·照会             | 管理機能                 | -Ea                 |  |
| (総合振込)                                   | 音·賞与振込,都度振込,口目                                                       | 國語     | → <u>WEB</u>  | 認業務        | → <u>外部ファイ</u>    | ル登録                  |                     |  |
| 振込内容確                                    | 8                                                                    |        |               | と・ロ座梅      | 替>都度振达;<br>>振     | ・口座選択 > 抽<br>込内容入力 > | 运先区分遣択<br>握込内容確認    |  |
| <ol> <li>①から③の項目<br/>金額を訂正する#</li> </ol> | を確認して、「都度振込送信確認用パフ<br>晶合は「修正ボタン」を押してください。                            | 19-1   | き入力し「         | 確定求タ       | ン」を押してくだ          | telus                |                     |  |
| (1) 出金元(                                 | 有報                                                                   | _      |               |            |                   |                      |                     |  |
| 会社コード                                    | 090000000                                                            |        | 090本語<br>口座情報 |            | 090 本部090         | \$090                |                     |  |
| 企業名                                      | から対                                                                  |        |               | 普通 1000900 |                   |                      |                     |  |
| (2) 振込デー                                 | ータ基本情報                                                               |        |               |            |                   |                      |                     |  |
| 振込指定日                                    | 08月12日                                                               | 12日    |               |            |                   |                      |                     |  |
| メモ情報                                     |                                                                      |        |               |            |                   |                      |                     |  |
| ③ 振込先常                                   | 幸役                                                                   |        |               |            |                   |                      |                     |  |
| 受取人                                      | ] 座情報(金融模開・支店·科目)                                                    | 接      | 社会額           | 4          | 戶数料               | CO1 48.89            | 425-32              |  |
|                                          | 受取人情報(カナ)                                                            | 支      | <b>人金額</b>    | 先方         | 祖手数科              | COL INVE             | Pp IL               |  |
| 確認用5120<br>本部090<br>普通 1234567           |                                                                      |        | 10,000 円      |            | 0円                |                      | 修正                  |  |
| デワオルト フリコミサキ                             | 1224007<br>84 793294                                                 |        | 10,000円       |            |                   |                      |                     |  |
|                                          |                                                                      |        |               |            | 振込金<br>手数料<br>持込料 | 頃 :<br>金額 :<br>:     | 10,000円<br>0円<br>0円 |  |
| ④ 都度振送<br>都度振送送信確認                       | 込送信確認用パスワード<br>用パスワードは、画面に表示されている桁目                                  | の値を    | きれぞれ必う        | ず入力して      | 支払合い。             | 計金額                  | 10,000円             |  |
| 都度推达送信確認                                 | 用バスワード1 都度振込送信確認用バスワ                                                 | 7-FØ   | 左から4桁目        | を入力し       | てください。            |                      |                     |  |
| 都度接达送信確認                                 | 用バスワード2 都度振込送信確認用バス5                                                 | 7-FQ   | 左から8桁目        | を入力し       | てください。            |                      |                     |  |
|                                          |                                                                      |        |               |            |                   |                      |                     |  |
| 以上の内容で問題<br>※送信可算時間や<br>※受取人口座情報         | いなければ、「確定」ボタンを押してください。<br>1の当日分については耳鸣に振込が行われ<br>1や受取人情報を十分にご確認ください。 | tt.    | L             |            |                   |                      |                     |  |
|                                          |                                                                      | 確定     |               |            |                   |                      |                     |  |
| 戻る                                       |                                                                      |        |               |            |                   |                      |                     |  |
|                                          |                                                                      |        | 本がゆうサイ        | 仆上におけ      | る各コンテンジは、著        | 作権によって保護             | されています.             |  |

 ● 振込内容確認画面(P3-7-5、3-7 -10、3-7-15、3-7-18)の
 (確定) をクリックします。

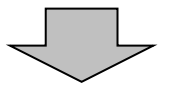

|                                                                         |                       |                                        |                          | ② 今回ご指定の振込内容と同一内容(出金)                  | 元       |
|-------------------------------------------------------------------------|-----------------------|----------------------------------------|--------------------------|----------------------------------------|---------|
| 介 金庫 5 1 2 0 信用金庫                                                       |                       | 19/7 B/2 00 1177 1                     | 70                       |                                        | )<br>える |
|                                                                         |                       | 確認2州5120 WEB-F                         |                          | の旅どを风に登録している場合、一里派                     | 应应      |
| ようこそ 1897ユーザ 猫 2015/08/31 09:30 ログイン (航回 2015/0                         | 8/28 18:36)           | ログアウト                                  | -                        | 内谷唯認画面が衣小されますので振込内<br>を確認します。          | 谷       |
| メイン振込・口座振替手数料照会契約情報登録                                                   | ₹•照会 │明細情報            | 登録・照会   管理機能                           |                          |                                        |         |
| →総合振込 →給与·賞与振込 →都度振込 → 口座振言                                             | ≛ → <u>WEB承認業務</u>    | → <u>外部ファイル登録</u>                      |                          | (ア)(イ)の振込内容を確認し、二重振込で                  | は       |
| 二重振込内容確認                                                                | ホーム > 振込・口座抵<br>> 振込内 | 替 > 都度振込 > 口座選択 ><br> 客入力 > 振込内容確認 > 二 | · 振込先区分選択<br>重振込内容確認     | ないとね各様が判断した場合は確認メ<br>セージのチェックボックスにチェック | ッ<br>を  |
| 只今お取引中の振込は未だ実行されておりませ<br>①から③の項目を確認して、「確定ボタン」を押してください。                  | t.                    |                                        |                          | します。                                   |         |
| ● ④回ご指定の振込指定日、振込先口座、振込金額と同一内採取<br>1状況照会にてWEB通書:1897001000-150831002をご確認 | の描込を聞こご依頼。<br>下さい。    | たたし ております。                             |                          | →(イ) 今回ご指定の振込内容(出金元情報、                 | 振       |
| いければ、ブニックボックスにデニックモンれて「確定」<br>類を訂正する場合は「戻るボタン」を押下後に修正してく                | ランコモ用してください<br>ださい。   |                                        |                          | 込指定日、振込先口座、振込金額)が                      | 表       |
|                                                                         |                       |                                        |                          | 示されますので、確認します。                         |         |
| ①出金元情報                                                                  |                       |                                        |                          | (ウ) 確定 をクリックすると 振込登録                   | が       |
| 会社コード 1897001000                                                        | 口座情報                  | 001本店                                  |                          |                                        | ,       |
| 亚莱名 107 994                                                             |                       | 會通 1897021                             |                          | 一一二、「しより。                              |         |
| (2) 振込データ基本情報                                                           |                       |                                        |                          |                                        |         |
| 播込指定日当日扱い                                                               |                       |                                        |                          |                                        |         |
| メモ情報                                                                    |                       |                                        |                          |                                        |         |
|                                                                         |                       |                                        |                          |                                        | _       |
| 3 振込先情報                                                                 | )                     |                                        |                          | ★振込内容を確認した後、チェックホック                    | ~       |
| 受取人口座情報(金融機関・支店・科目)                                                     | 描込金額                  | 手数料                                    | EDI 1848                 | にチェックを行い、  <sup>唯正</sup>  をクリック        | し       |
| 受取人情報(力ナ)                                                               | 支払金額                  | 先方負担手鼓料                                |                          | は、 ないと、振込は完了しません。                      |         |
| 該該使人九七信金<br>本店<br>美通 1994567                                            | 10,000円               | 0円                                     |                          | →→ 振込内容を修正・中止する場合は、 戻る                 | 5       |
| <ul> <li>デウオルト フリコミサキ</li> </ul>                                        | 10,000 円              |                                        |                          |                                        |         |
|                                                                         |                       | 振りへ怒                                   | . 10.000 []]             |                                        |         |
|                                                                         |                       | 康込金額<br>手数料金額<br>持込料                   | :10,000円<br>: 0円<br>: 0円 |                                        |         |
|                                                                         |                       | 支払合計金額                                 | : 10,000円                |                                        |         |
| 18:18-2                                                                 | と確定します                |                                        |                          |                                        |         |
| (ウ)                                                                     | 龍                     |                                        | +1                       |                                        |         |
|                                                                         |                       |                                        |                          |                                        |         |
| 戻る                                                                      |                       |                                        |                          |                                        |         |
|                                                                         | 本Webサ小上にお             | りける各コンテンツは、著作権によっ                      |                          |                                        |         |